|                           | e                      |                   |               |                |                     |              |              |           |               |        |
|---------------------------|------------------------|-------------------|---------------|----------------|---------------------|--------------|--------------|-----------|---------------|--------|
| Home Maintain System Upda | ates                   |                   | Ν             | lavigate to    | the User module.    |              | ඛ            | R         | Ê             |        |
|                           |                        |                   |               |                |                     |              | Home         | User      | Registration  |        |
| Actions Required          |                        |                   |               |                |                     |              | Φ            | ġ         | $\bigcirc$    |        |
| Actions                   | De-Registration        | Transfer          | 90 Day +      | Offline        | Government Vouchers | Restri       | Competitions | Match Day | Communication |        |
| < 78 →                    | 0 >                    | <b>0</b> >        | C             | ) >            | 0 >                 |              | 窟            |           |               | >>     |
|                           | Awaiting Approval      | Awaiting Approval | Awaiting      | Refund         | Pending             |              | Shop         | Officials | Finance       |        |
|                           |                        |                   |               |                |                     |              |              | $\oplus$  |               |        |
| Overview 0                |                        |                   |               |                |                     |              | Advertising  | Websites  |               |        |
|                           | Revenue: Last 7 days v |                   |               |                | U                   | sers: 2023 v |              |           |               |        |
|                           |                        |                   |               |                |                     |              |              |           |               |        |
|                           |                        |                   |               |                |                     |              |              |           |               |        |
| 2 days ago                |                        | Yesterday         |               |                | Registered          |              |              | Non-      | Registered    |        |
|                           |                        |                   |               |                |                     |              |              |           |               |        |
| Registration              |                        | L                 | .ast 7 days ∨ | Shop Purchases | S                   |              |              |           | Last 7        | days ∨ |
| \$1,221.14                |                        |                   | 5             | \$0.00         |                     |              |              |           |               |        |

| BasketballCor | nnect       | User                           |    |             |               |                 |            |             |             |   |          |                          | ? |        |
|---------------|-------------|--------------------------------|----|-------------|---------------|-----------------|------------|-------------|-------------|---|----------|--------------------------|---|--------|
| Dashboard Use | ers A       | administrators                 |    |             | Hover over t  | he Admin        | istrator   | s           |             |   |          |                          |   |        |
| User Profile  |             | Affiliates<br>Our Organisation |    |             | tab and selec |                 | 25.        |             |             |   | Q Search |                          |   |        |
| Year          | 202:        | Affiliate Directory            | v  | Competition | All ×         |                 | Roles      | $All\times$ |             |   | Gender   | All                      |   | v      |
| Linked        | $AII\times$ |                                |    | Postcode    | Postcode      |                 | DOB From   | dd-mm-y     | YYYY        | Ë | DOB To   | dd-mm-yyyy               |   | Ë      |
| Show Me       | erged Use   | rs only                        |    |             |               |                 |            |             |             |   |          |                          |   |        |
|               |             | No. of Users                   |    |             |               | No. of Register | ed Users 🕜 |             |             |   | No. (    | of Spectators - Un-named |   |        |
| User ID Fir   | rst Name    | Last Name \$                   | Ro | e \$        | Linked 🌩      |                 |            |             | Competition |   | Team     | DOB \$                   |   | Action |

BasketballConnect USer

Dashboard Users Administrators

| Affiliates                                      |                              | Select Ad           | d Affiliat | e         |           |                |
|-------------------------------------------------|------------------------------|---------------------|------------|-----------|-----------|----------------|
| Affiliated To All v Organ                       | isation Type All             | Status All          |            | ~         |           | +Add Affiliate |
| Name 💠                                          | Affiliated To 💠              | Organisation Type 👙 | Contact 1  | Contact 2 | Status 🌲  | Action         |
| Adelaide Plains Basketball Association          | Basketball SA Country        | Association/ League | Kirsty     |           | Published |                |
| Barossa Valley Amateur Basketball Association   | Basketball SA Country        | Association/ League | Marisa     | Graham    | Published | •••            |
| Basketball Mount Gambier Inc                    | Basketball SA Country        | Association/ League | Teresa     | Jess      | Published |                |
| BMG Bulldogs Basketball Club                    | Basketball Mount Gambier Inc | Club/ School        | Teresa     |           | Published |                |
| BMG Cougars Basketball Club                     | Basketball Mount Gambier Inc | Club/ School        | Teresa     |           | Published |                |
| BMG Panthers Basketball Club                    | Basketball Mount Gambier Inc | Club/ School        | Teresa     | Jen       | Published | •••            |
| BMG Roos Basketball Club                        | Basketball Mount Gambier Inc | Club/ School        | Teresa     | Mandy     | Published |                |
| Bordertown and Districts Basketball Association | Basketball SA Country        | Association/ League | Sally      | Jess      | Published |                |
| Broken Hill Basketball Association              | Basketball SA Country        | Association/ League | Danielle   | Alecia    | Published | ··· 0          |

8

| BasketballConnect User                    |                                                                                                    | R                                                                                                    |
|-------------------------------------------|----------------------------------------------------------------------------------------------------|----------------------------------------------------------------------------------------------------|
| Dashboard Users Administrator             | rs                                                                                                    |                                                                                                    |
| Af                                        | filiates > Add                                                                                           | Fill in Club Information:<br>• Name                                                                                                    |
|                                           | Organisation Type 🅜                                                                                      | <ul><li>Address</li><li>Phone Number</li></ul>                                                                                                    |
| "Organisation Type"                       | Club/ School                                                                                             | • Email                                                                                                    |
| and "Affiliated To"<br>will be prefilled. | Affiliated To*  Affiliated To*  Name*  Name  Select country organisation  Address*  Please input address | Please add your<br>association (abbreviated)<br>in front of the clubs<br>name.<br>E.g. Titans from Whyalla<br>Basketball Association<br>Name: WBA Titans |
|                                           | Phone Number* Phone Number Email* Email                                                                  |                                                                                                    |

| Contacts                    |                                    |
|-----------------------------|------------------------------------|
| Contact1                    | <b>逾 Remove</b>                    |
| First Name*                 |                                    |
| First Name                  | Scroll down and add all key        |
| Middle Name                 | Permission Level. Click Affiliate. |
| Middle Name                 |                                    |
| Last Name*                  | All contacts MUST be setup with    |
| Last Name                   | personal contact details (not      |
| Email*                      | association emails), to not create |
| Email                       | duplicate profiles in the system.  |
| Phone Number                |                                    |
| Phone Number                |                                    |
| Permission Level            |                                    |
|                             |                                    |
| Admin                       |                                    |
| Web Admin - Umpires         | ,t                                 |
| Web Admin - Finance         |                                    |
| User - Read Only            |                                    |
| Web Admin - Team Sheet View | Affiliate                          |